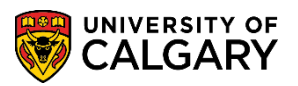

SA – Graduate Programs

The following instructions are for evaluators who will assess and, in some cases, include ratings for prospective students' applications for admission. Evaluators will receive an email inviting them to evaluate a prospective student. Some evaluations will have a deadline indicated; however, this is Department/Faculty specific.

This is an example of the email the evaluator will receive. (*Not exactly as shown*).
 **Note:** In accordance with the Freedom of Information and Privacy Policy some data has been removed.

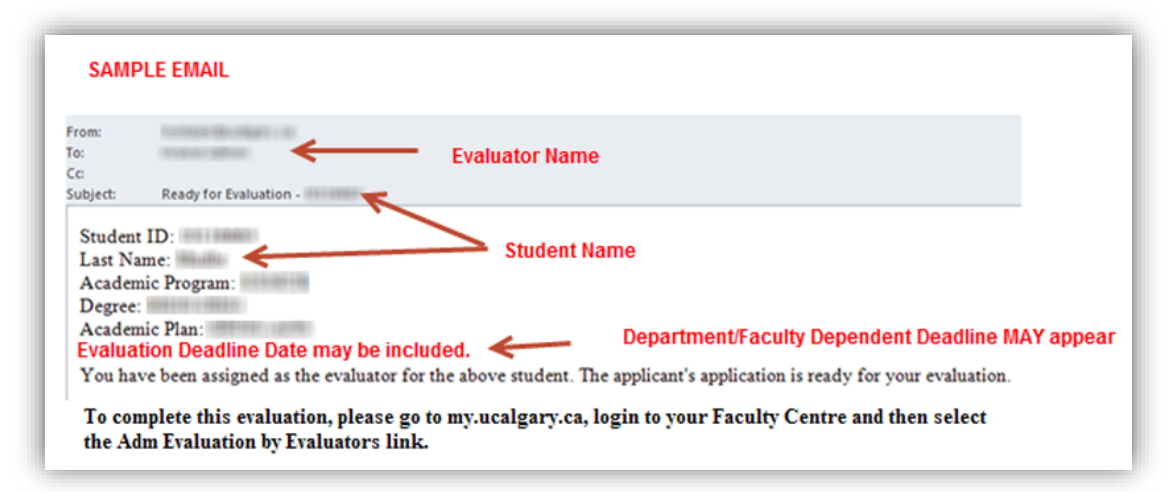

2. The evaluator should log into their <u>MyUofC Portal</u> with their username and password.

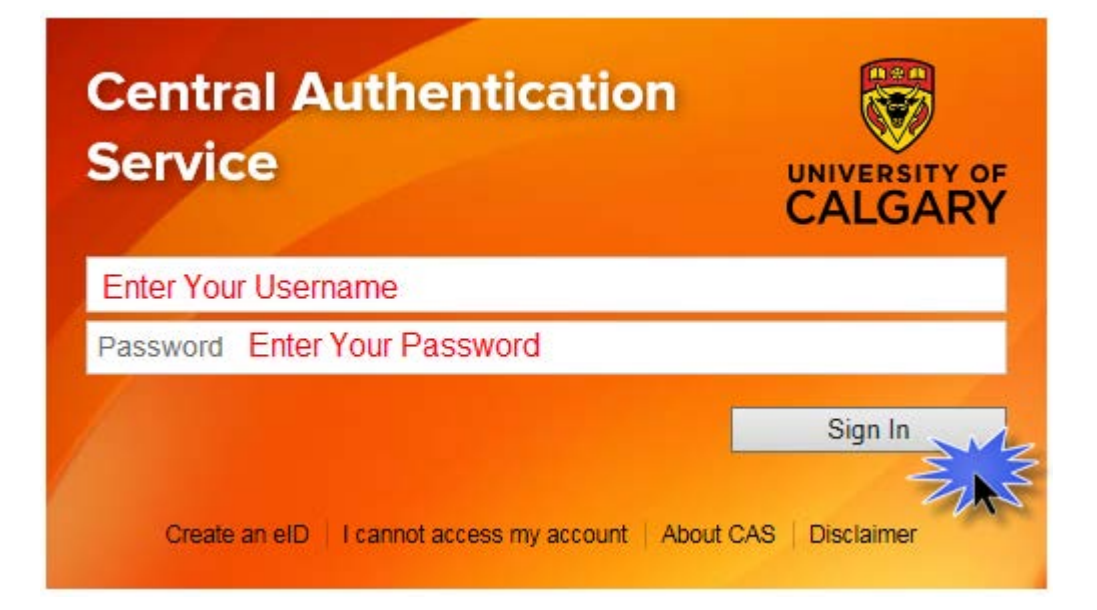

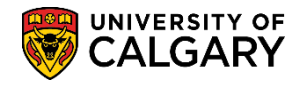

3. Once the evaluator has logged into the <u>MyUofC Portal</u> they can click on **Academic** then **Faculty Centre**.

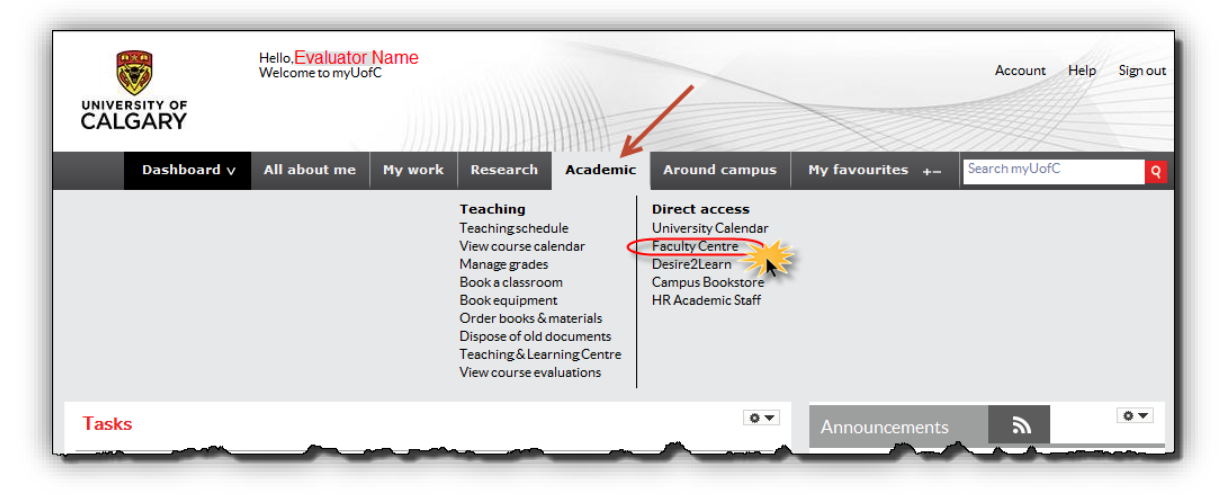

4. Click on Admin Evaluation by Evaluators.

|                                                                                        | Hello, Evaluator<br>Welcome to myUof                         | Name         |                                  |                                      |               |                                        | Account Help                              | Sign out |
|----------------------------------------------------------------------------------------|--------------------------------------------------------------|--------------|----------------------------------|--------------------------------------|---------------|----------------------------------------|-------------------------------------------|----------|
| CALGARY                                                                                |                                                              |              |                                  |                                      |               |                                        |                                           |          |
| Dashboard v                                                                            | All about me                                                 | My work      | Research                         | Academic                             | Around campus | My favourites +                        | Search myUofC                             | Q        |
| Faculty Center                                                                         | all your class related a                                     | activities   |                                  |                                      |               |                                        |                                           |          |
| My Schedule<br>View your class and exame                                               | schedules.                                                   |              | Administer Gr<br>Administer Grad | rades<br>les                         |               | Grad Stdnt Annua<br>Graduate Student A | al Progress Rpt<br>Annual Progress Report |          |
| Student Competition Scoring                                                            | oring                                                        |              | Class Roster<br>View your class  | s rosters.                           |               | Grade Roster<br>Assign grades and      | post your grade rosters.                  |          |
| Adm Evaluation by Evalu<br>Admission evaluation by eva<br>currently assigned to them b | ators<br>aluators for applications<br>by the program adminis | s<br>trator. | Adm Eval by P<br>Admission Evalu | Program Directo<br>Jation by Program | Directors     |                                        |                                           |          |

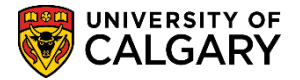

### SA – Graduate Programs

5. The Adm Evaluation by Evaluators window will display a list of application(s) assigned for evaluation. Click View All to see a complete list of the applications. The Student ID# will appear, the applicants name, etc. will be listed. Note: In accordance with the Freedom of Information and Privacy Policy, some data has been removed.

Click the **Applicant Name** link to evaluate the applicant. **Note:** There may be more than one applicant listed if the evaluator is required to evaluate more than one application.

|              |                 | Hello. Evaluator<br>Welcome to myUor | Name          |                    |                     | ~                |                |                  |              | Account      | Help     | Sign            |
|--------------|-----------------|--------------------------------------|---------------|--------------------|---------------------|------------------|----------------|------------------|--------------|--------------|----------|-----------------|
| CALGA        | Y OF<br>RY      |                                      |               |                    |                     |                  |                | X                |              |              |          |                 |
| Da           | ashboard $\vee$ | All about me                         | My work       | Research           | Academic            | Around           | l campus       | My favourit      | es +- Se     | earch myUof( | C        | $\triangleleft$ |
| Evaluator    | Name            | ]                                    |               |                    |                     |                  |                |                  |              |              |          | 1               |
|              |                 |                                      |               |                    |                     |                  |                |                  |              |              |          | $\sum$          |
| Admissio     | n Applicat      | ion Evaluatio                        | n             |                    |                     |                  |                |                  |              |              |          | 5               |
| Applicatio   | ons assigne     | ed to you                            |               |                    |                     |                  | Click Vie      | ew All to see a  | a complete   | list of app  | lication | s               |
| Application  | s assigned to   | you                                  |               |                    |                     |                  |                | Person           | alize   Find | View All     | 1 🔤      | 2               |
| Student      | Click to view   | w application                        | Term          | Application<br>Nbr | n Academ<br>Progran | ic<br>1          | Degree<br>Plan | Academic<br>Plan | Committee    | Evaluatio    | n Status | 5 EV<br>Dat     |
| 1 3000026    |                 |                                      | Fall 2015     | 18-57-988-828      | GSDOC               |                  | PHD-DEG        | GLGP-AOS         | SOWKC        | Evaluator    | Review   | 20              |
|              |                 |                                      |               |                    |                     |                  |                |                  |              |              |          | $\supset$       |
| Search for   | r more app      | olications                           | Evalu         | uator: Search      | for applicati       | ons that         | you have l     | oeen assigned    | at           |              |          | $\rightarrow$   |
| Empl ID:     |                 |                                      | some          | e point as an e    | evaluator bu        | t are not        | in the abo     | ve list.         |              |              |          |                 |
| Acad Career: |                 |                                      |               |                    |                     |                  |                |                  |              |              |          | $\rightarrow$   |
| Admit Term:  |                 |                                      |               |                    |                     |                  |                |                  |              |              |          | <               |
| Acad Prog:   |                 | 2                                    |               |                    |                     |                  |                |                  |              |              |          | 1               |
| Degree Plan: |                 | Q                                    |               | _                  |                     |                  |                |                  |              |              |          | 1               |
|              | ···             |                                      | some solution | $\sim$             | www.                | 1 and the second |                |                  |              | may 1        | $\sim$   | ~               |

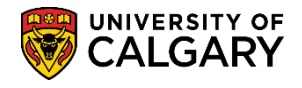

6. The application will display including the applicant's name, id number, application fee status and additional details. If desired evaluators can view the unofficial transcripts, references and supporting documents by clicking on the link(s).

|                                                                                                    | Арр                                                                                                    | olication Eva                                                                                                    | aluation                                                                                                    |                                                                                                    |                                                                                                    |
|----------------------------------------------------------------------------------------------------|----------------------------------------------------------------------------------------------------|----------------------------------------------------------------------------------------------------|----------------------------------------------------------------------------------------------------|----------------------------------------------------------------------------------------------------|----------------------------------------------------------------------------------------------------|
| Applicant Name: St                                                                                                    | udent's Name                                                                                                    |                                                                                                    | I                                                                                                    | D: Student ID Nu                                                                                                    | mber                                                                                                   |
| Program Applied To                                                                                                    | For Fall 2013                                                                                                    |                                                                                                    |                                                                                                    |                                                                                                    |                                                                                                    |
| polication Fee Paid                                                                                                    |                                                                                                    |                                                                                                    |                                                                                                    |                                                                                                    |                                                                                                    |
| eculty of Creduete St                                                                                                    | udies:                                                                                                    |                                                                                                    |                                                                                                    |                                                                                                    |                                                                                                    |
| acuity of Graduate Sit                                                                                                    | ules.                                                                                                    |                                                                                                    |                                                                                                    |                                                                                                    |                                                                                                    |
| Graduate Studies Docto                                                                                                    | ral                                                                                                    |                                                                                                    |                                                                                                    |                                                                                                    |                                                                                                    |
| Doctor of Philosophy (D                                                                                                    | Degree Stream)                                                                                                    | of Churche)                                                                                                    |                                                                                                    |                                                                                                    |                                                                                                    |
| Environmental Engineer                                                                                                    | ing (Interdisciplinary                                                                                                    | () (Specialization)                                                                                                    |                                                                                                    |                                                                                                    |                                                                                                    |
|                                                                                                    | ing (into do opinior)                                                                                                    | 7 (Opeonalization)                                                                                                    | 2 · · · · ·                                                                                                    |                                                                                                    |                                                                                                    |
| itizenship Information                                                                                                    | e                                                                                                    |                                                                                                    |                                                                                                    |                                                                                                    |                                                                                                    |
| Country of Citizenship:                                                                                                    | Canada                                                                                                    |                                                                                                    |                                                                                                    |                                                                                                    |                                                                                                    |
| Visa Type:                                                                                                    | Canada                                                                                                    |                                                                                                    |                                                                                                    |                                                                                                    |                                                                                                    |
| Date Landed:                                                                                                    |                                                                                                    |                                                                                                    |                                                                                                    |                                                                                                    |                                                                                                    |
| Aboriginal Person:                                                                                                    | N                                                                                                    |                                                                                                    |                                                                                                    |                                                                                                    |                                                                                                    |
|                                                                                                    |                                                                                                    |                                                                                                    |                                                                                                    |                                                                                                    |                                                                                                    |
|                                                                                                    |                                                                                                    |                                                                                                    |                                                                                                    |                                                                                                    |                                                                                                    |
| pplicant Contact Infor                                                                                                    | mation:                                                                                                    |                                                                                                    |                                                                                                    |                                                                                                    |                                                                                                    |
| pplicant Contact Infon<br>Email:                                                                                                    | mation:                                                                                                    |                                                                                                    |                                                                                                    |                                                                                                    |                                                                                                    |
| pplicant Contact Infor<br>Email:                                                                                                    | mation:                                                                                                    |                                                                                                    |                                                                                                    |                                                                                                    |                                                                                                    |
| pplicant Contact Inform<br>Email:<br>Phone Type Phone                                                                                                    | mation:                                                                                                    | sion Preferred                                                                                                    |                                                                                                    |                                                                                                    |                                                                                                    |
| pplicant Contact Inform<br>Email:<br>Phone Type Phone<br>Current Home                                                                                                    | mation:                                                                                                    | sion Preferred                                                                                                    |                                                                                                    |                                                                                                    |                                                                                                    |
| pplicant Contact Inform<br>Email:<br><u>Phone Type</u> Phone<br>Current Home<br>Other                                                                                                    | mation:<br><u> e Number</u> <u> Extens</u>                                                                                                    | sion Preferred                                                                                                    |                                                                                                    |                                                                                                    |                                                                                                    |
| pplicant Contact Inform<br>Email:<br>Phone Type Phone<br>Current Home Dther                                                                                                    | mation:<br><u>e Number</u><br><u>Extens</u>                                                                                                   | sion Preferred<br>✓                                                                                                    |                                                                                                    | Click                                                                                                    | an Unofficial                                                                                          |
| pplicant Contact Inform<br>Email:<br>Phone Type Phone<br>Current Home<br>Dther<br>Previously apply to the O                                                                                                    | mation:<br><u> e Number</u><br><u> Extens</u><br>Graduate Studies a                                                                           | alon Preferred                                                                                                    | s Term: F05 Date:                                                                                                    | Click (<br>2005/08/31 Trans                                                                                                    | on Unofficial                                                                                          |
| oplicant Contact Infon<br>Email:<br>Phone Type Phon<br>Current Home<br>Other<br>Treviously apply to the O<br>Iniversity of Calgary Att                                                                                                    | mation:<br><u> e Number</u> <u>Extens</u><br>Graduate Studies a<br>endance: Never atto                                                        | alon Preferred                                                                                                    | a Term: F05 Date:                                                                                                    | Click of 2005/08/31 Trans                                                                                                    | on Unofficial<br>cript to view the<br>cial Transcript                                                  |
| pplicant Contact Inform<br>Email:<br>Phone Type Phone<br>Current Home<br>Other<br>Previously apply to the O<br>Jniversity of Calgary Att<br>Post Secondary                                                                                                    | mation:<br><u>e Number</u> Extens<br>Graduate Studies a<br>endance: Never att                                                                 | alon Preferred                                                                                                    | a Term: F05 Date:<br>Igary                                                                                                    | 2005/08/31 Click of<br>Transe<br>Unoffic                                                                                                   | on Unofficial<br>cript to view the<br>cial Transcript                                                  |
| pplicant Contact Inform<br>Email:<br>Phone Type Phone<br>Current Home<br>Other<br>Previously apply to the O<br>University of Calgary Att<br>Post Secondary<br>Institution Attended                                                                                                    | e Number Extens e Number Extens Graduate Studies a endance: Never atto                                                                        | sion Preferred                                                                                                    | s Term: F05 Date:<br>Igary                                                                                                    | 2005/08/31 Click o<br>Transi<br>Unoffic                                                                                                    | on Unofficial<br>cript to view the<br>cial Transcript                                                  |
| pplicant Contact Inform<br>Email:<br>Phone Type Phone<br>Current Home Other Other Oth       | e Number Extens  Braduate Studies a endance: Never atto  From Date 1999/09/                                                                   | at the U of C: Yes<br>ended University of Cal<br>e To Date Transcr<br>2015/2015/2013/0                                                                                                    | s Term: F05 Date:<br>Igary<br><u>tpt Received</u> <u>Click to view U</u><br><u>Transcript</u>                                                                                                    | 2005/08/31 Click of<br>Transo<br>Unofficient<br>Date Loaded                                                                                | on Unofficial<br>cript to view the<br>cial Transcript                                                  |
| pplicant Contact Inform<br>Email:<br>Phone Type Phone<br>Current Home Dither<br>Previously apply to the O<br>Jniversity of Calgary Att<br>Post Secondary<br>Institution Attended                                                                                                    | Braduate Studies a<br>endance: Never atto<br>1999/09/<br>2010/01/                                                                             | sion                                                                                                    | s Term: F05 Date:<br>Igary<br>1 <u>pt Received</u> Click to view U<br>Transcript<br>4/16 Unofficial Tr<br>3/11 Unofficial Tr                                                                                                    | 2005/08/31 Click of<br>Transi<br>Unofficient<br>Date Loaded<br>anscript<br>2013/04/18                                                      | on Unofficial<br>cript to view the<br>cial Transcript                                                  |
| pplicant Contact Inform<br>Email:<br>Phone Type Phone<br>Current Home Dither<br>Previously apply to the O<br>Jniversity of Calgary Att<br>Post Secondary<br>Institution Attended                                                                                                    | mation:<br>e Number Extense<br>Graduate Studies a<br>endance: Never atto<br>From Data<br>1999/09/<br>2010/01/                                 |                                                                                                    | s Term: F05 Date:<br>Igary<br>1pt Received Click to view U<br>Transcript<br>4/16 Unofficial Trans<br>3/11 Unofficial Trans                                                                                                    | 2005/08/31 Click of<br>Transe<br>Unofficient<br>anscript 2013/04/18<br>anscript 2013/04/18                                                 | on Unofficial<br>cript to view the<br>cial Transcript<br>Year Converted GPA<br>2004<br>2012            |
| pplicant Contact Inform<br>Email:<br>Phone Type Phone<br>Current Home Dither Previously apply to the O<br>University of Calgary Att<br>Post Secondary<br>Institution Attended<br>High School                                                                                                    | mation:<br><u>e Number</u> Extense<br>Graduate Studies a<br>endance: Never atto<br>From Date<br>1999/09/<br>2010/01/                          |                                                                                                    | s Term: F05 Date:<br>Igary<br>Ipt Received Click to view U<br>Transcript<br>14/16 Unofficial Trans<br>3/11 Unofficial Transcript                                                                                                    | 2005/08/31 Click of<br>Transe<br>Unofficient<br>anscript 2013/04/18<br>anscript 2013/04/18                                                 | on Unofficial<br>cript to view the<br>cial Transcript<br>Year Converted GPA<br>2004<br>2012            |
| pplicant Contact Inform<br>Email:<br>Phone Type Phone<br>Current Home Other Phone<br>Other Previously apply to the O<br>University of Calgary Att<br>Post Secondary<br>Institution Attended<br>High School<br>High School Attended                                                                                                    | mation:<br><u>e Number</u> Extense<br>Graduate Studies a<br>endance: Never atto<br><u>From Dat</u><br>1999/09/<br>2010/01/<br><u>From Dat</u> | Sion         Preferred           ✓         ✓           ■         ✓           ■         To Date         Transcr           01         2008/09/30         2013/0           01         2012/08/30         2013/0           01         2012/08/30         2013/0           01         2012/08/30         2013/0                      | s Term: F05 Date:<br>Igary<br>Ipt Received Click to view U<br>Transcript<br>14/16 Unofficial Transcript<br>19t Received Click to view<br>Unofficial Transcript                                                                         | 2005/08/31 Click of<br>Transe<br>Unofficient<br>anscript 2013/04/18<br>anscript Year Convertion                                            | on Unofficial<br>cript to view the<br>cial Transcript<br>Year Converted GPA<br>2004<br>2012            |
| pplicant Contact Inform<br>Email:<br>Phone Type Phone<br>Current Home Difference<br>Difference Calgary Attended<br>Previously apply to the O<br>Iniversity of Calgary Attended<br>Post Secondary<br>Institution Attended<br>High School Attended                                                                                                    | mation:<br><u>e Number</u> Extense<br>Graduate Studies a<br>endance: Never atto<br>1999/09/<br>2010/01/<br>Erom Date                          | Sion         Preferred           □         □           at the U of C:         Yes           ended University of Cal         Transcr           01         2006/09/30         2013/0           01         2012/06/30         2013/0           01         2012/06/30         2013/0           01         2012/06/30         2013/0 | a Term: F05 Date:<br>Igary<br>Ipt Received Click to view U<br>Transcript<br>4/16 Unofficial Tra<br>101 Received Click to view<br>Unofficial Tran<br>(Not Availab)                                                                      | 2005/08/31 Click of<br>Transe<br>Unofficient<br>anscript 2013/04/18<br>anscript 2013/04/18<br>asscript Year Convertient                    | on Unofficial<br>cript to view the<br>cial Transcript<br>Year Converted GPA<br>2004<br>2012            |
| pplicant Contact Inform<br>Email:<br>Phone Type Phone<br>Current Home Dither Previously apply to the O<br>Iniversity of Calgary Att<br>Post Secondary Institution Attended<br>High School Attended                                                                                                    | mation:<br>e Number Extense<br>Graduate Studies a<br>endance: Never attr<br>1999/09/<br>2010/01/<br>From Date                                 | aion Preferred                                                                                                    | a Term: F05 Date:<br>Igary<br>1pt Received Click to view U<br>Transcript<br>4/16 Unofficial Tra<br>3/11 Unofficial Trans<br>1pt Received Click to view<br>Unofficial Trans<br>(Not Available                                           | 2005/08/31 Click of<br>Transu<br>Unofficient<br>anscript 2013/04/18<br>anscript 2013/04/18<br>asscript Year Convertient<br>(e) Convertient | on Unofficial<br>cript to view the<br>cial Transcript<br>Year Converted GPA<br>2004<br>2012<br>ted GPA |
| pplicant Contact Inform<br>Email:<br>Phone Type Phone<br>Current Home Dither Previously apply to the O<br>Iniversity of Calgary Att<br>Post Secondary Institution Attended<br>High School Information Information Informatio Information Information Information Information In | mation:<br>e Number Extens<br>Graduate Studies a endance: Never att<br>From Dat<br>Errom Dat<br>Errom Dat<br>Degree De                        | sion Preferred                                                                                                    | a Term: F05 Date:<br>Igary<br>topt Received Click to view U<br>Transcript<br>4/16 Unofficial Transcript<br>3/11 Unofficial Transcript<br>topt Received Click to view<br>Unofficial Transcript<br>(Not Available<br>Major Area of Study | 2005/08/31 Click of<br>Transe<br>Unofficient<br>anscript 2013/04/18<br>anscript 2013/04/18<br>anscript Year Conver<br>(e) Conver           | on Unofficial<br>cript to view the<br>cial Transcript                                                  |

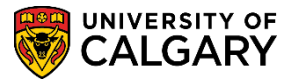

SA – Graduate Programs

7. Additional information can be viewed on the application by scrolling down the page.

| 2                                                                   | First                                                                                                    | Name L                                                                                                    | ast Name Organ                                                                                                | Nzation Name                                                                                                    | Citck to view R                                                                                                    | eterance                                                                                 | Date Loaded                                                            |               |
|---------------------------------------------------------------------|----------------------------------------------------------------------------------------------------|----------------------------------------------------------------------------------------------------|----------------------------------------------------------------------------------------------------|----------------------------------------------------------------------------------------------------|----------------------------------------------------------------------------------------------------|------------------------------------------------------------------------------------------|------------------------------------------------------------------------|---------------|
|                                                                     |                                                                                                    |                                                                                                    | and the                                                                                                    | Contraction of the                                                                                                    | Reference Fo                                                                                                    |                                                                                          | 2012/08/07                                                             |               |
|                                                                     |                                                                                                    |                                                                                                    |                                                                                                    |                                                                                                    | Reference La                                                                                                    | itter                                                                                    | 2012/08/08                                                             |               |
|                                                                     |                                                                                                    |                                                                                                    |                                                                                                    |                                                                                                    | Reference La                                                                                                    | tter                                                                                     | 2012/08/08                                                             |               |
| sts                                                                 |                                                                                                    |                                                                                                    |                                                                                                    |                                                                                                    |                                                                                                    |                                                                                          |                                                                        | _             |
| Tes                                                                 | st iD                                                                                                    | Test Component                                                                                                    | Description                                                                                                   |                                                                                                    | Score 548e                                                                                                    | Test Date                                                                                | Data Source                                                            | Letter Score  |
| 1 EL                                                                | 9                                                                                                    | IELTS                                                                                                    | IELTS Band                                                                                                    |                                                                                                    |                                                                                                    | 2009/08/22                                                                               | Self-Rpted                                                             |               |
| 2 GR                                                                | RE                                                                                                    | ANLY                                                                                                    | Analytical                                                                                                    |                                                                                                    |                                                                                                    | 2012/05/27                                                                               | Self-Rpted                                                             |               |
| 3 GR                                                                | RE                                                                                                    | QUAN                                                                                                    | Quantitative                                                                                                  |                                                                                                    |                                                                                                    | 2012/05/27                                                                               | Self-Rpted                                                             |               |
| 4 GR                                                                | RE                                                                                                    | VERB                                                                                                    | Verbal                                                                                                    |                                                                                                    | 100.000                                                                                                    | 2012/05/27                                                                               | Self-Rpted                                                             |               |
| up                                                                  | portin                                                                                                    | g Documents                                                                                                    |                                                                                                    | Custon                                                                                                    | nize   Find                                                                                                    | . <b>.</b> .                                                                             | irst 1-2 of                                                            | f 2 🖸 Last    |
| ick                                                                 | to vie                                                                                                    | ew Document                                                                                                    |                                                                                                    |                                                                                                    | D                                                                                                    | ate Loaded                                                                               |                                                                        |               |
|                                                                     |                                                                                                    |                                                                                                    |                                                                                                    |                                                                                                    | Palata Val                                                                                                    | Cumment                                                                                  | ling                                                                   |               |
| ogr<br>PA C<br>pplk                                                 | culum<br>ram Pr<br>Calcula<br>cation<br>tre you                                                                                                    | Vitae<br>roposal<br>tion<br>Questions<br>applying to a C                                                                                                    | Combined Prog                                                                                                 | ram? If yes, sp                                                                                                    | OCUMENT(S                                                                                                    | )<br>gram.                                                                               | ung                                                                    |               |
| PA C                                                                | culum<br>ram Pr<br>Calcula<br>Cation<br>tre you<br>No<br>Have yo                                                                                                    | Vitae<br>roposal<br>tion<br>Questions<br>applying to a C<br>ou completed an                                                                                                    | Combined Prog                                                                                                 | ram? If yes, sp<br>ards this progr                                                                                                    | ecify which prog                                                                                                    | gram.                                                                                    | ung                                                                    |               |
| PA C                                                                | culum<br>ram Pr<br>Calcula<br>cation<br>kre you<br>No<br>Have yo                                                                                                    | Vitae<br>roposal<br>ation<br>Questions<br>applying to a C<br>ou completed an                                                                                                    | Combined Prog                                                                                                 | ram? If yes, sp<br>ards this progr                                                                                                    | ecity which program? If yes, pleas                                                                                                    | yram.                                                                                    | ung                                                                    |               |
| ogr<br>PA C<br>PA C<br>PA C                                         | culum<br>ram Pr<br>Calcula<br>cuttors<br>kre you<br>No<br>fave yo<br>No<br>s this a<br>previou                                                                                                    | Vitae<br>roposal<br>ition<br>Questions<br>applying to a Q<br>ou completed an<br>application for r                                                                                        | Combined Prog<br>ny courses town                                                                              | ards this progr                                                                                                    | ecify which prog<br>am? If yes, pleas<br>ogram you witho                                                                                            | ram.<br>In the list them.                                                                | withdrawn from                                                         | ers to        |
| A N N N N N N                                                       | culum<br>ram Pr<br>Calcula<br>cation<br>tre you<br>No<br>Have yo<br>No<br>s this a<br>previou<br>No                                                                                                    | Vitae<br>roposal<br>ation<br>Questions<br>applying to a C<br>ou completed an<br>application for r                                                                                        | Combined Prog<br>ny courses town                                                                              | ards this progr                                                                                                    | ecity which program you witho                                                                                                    | ram.<br>In the list them.<br>In the list them.                                           | withdrawn from                                                         | ers to        |
| ogr<br>PA C<br>DDIM<br>A<br>N<br>H<br>N<br>N<br>H                   | culum<br>am Pi<br>Calcula<br>cation<br>kre you<br>No<br>fave you<br>No<br>s this a<br>previou<br>No<br>flow die                                                                                                    | Vitae<br>roposal<br>ation<br>Ouestions<br>applying to a C<br>ou completed an<br>application for r<br>rsly?<br>d you hear abox                                                            | Combined Prog<br>ny courses town<br>re-admission to<br>at this program                                        | ram? If yes, sp<br>ards this progr<br>complete a pro                                                                                                    | ecity which program you witho                                                                                                    | ram.<br>In the list them.<br>In the list them.<br>In the list them.<br>In the list them. | withdrawn from<br>s answe<br>n questi                                  | ers to        |
| A N N N N N N N N N N N N N N N N N N N                             | culum<br>am Pr<br>Calcula<br>Calcula<br>Calcula<br>Calcula<br>Vo<br>Have you<br>Vo<br>Have you<br>Vo<br>How dia<br>nternet                                                                                                    | Vitae<br>roposal<br>ation<br>Questions<br>applying to a C<br>ou completed an<br>application for r<br>rsly?<br>d you hear abou<br>Search                                                  | Combined Prog<br>ny courses towa<br>re-admission to<br>at this program                                        | ards this progr<br>complete a province<br>of the state of the state of the s | ecity which program you witho                                                                                                    | ram.<br>In the list them.<br>In tudent<br>rogram<br>isplaye                              | withdrawn from<br>is answe<br>n questi<br>ed here                      | ers to        |
| PA C<br>PA C<br>PA C<br>PA C<br>PA C<br>PA C<br>PA C                | culum<br>am Pr<br>Calcula<br>cation<br>tre you<br>No<br>fave you<br>No<br>fave you<br>No<br>fave you<br>No<br>fave you<br>No<br>fave you<br>No<br>fave you<br>No                                                                                                    | Vitae<br>roposal<br>ition<br>Questions<br>applying to a C<br>ou completed an<br>application for r<br>rsly?<br>d you hear abox<br>Search<br>restions                                      | Combined Prog<br>ny courses town<br>re-admission to<br>at this program                                        | ram? If yes, sp<br>ards this progr<br>complete a pro                                                                                                    | ecify which program? If yes, pleas                                                                                                    | ram.<br>In the list them.<br>In tudent<br>rogram<br>isplaye                              | withdrawn from<br>s answe<br>n questi<br>ed here                       | ers to        |
| ogr<br>PA C<br>PA C<br>PA C<br>PA C<br>PA C<br>PA C<br>PA C<br>PA C | culum<br>am Pr<br>Calcula<br>cation<br>tre you<br>to<br>tave you<br>to<br>tave to<br>tave to<br>tave tave to<br>tave to<br>tave tave to<br>tave tave<br>tave tave to<br>tave tave<br>tave tave<br>tave tave<br>tave tave<br>tave tave<br>tave<br>tave tave<br>tave<br>tave tave<br>tave<br>tave<br>tave<br>tave<br>tave<br>tave<br>tave | Vitae<br>roposal<br>ttion<br>Questions<br>applying to a C<br>ou completed an<br>application for r<br>rsly?<br>d you hear abox<br>Search<br>restions<br>have completed<br>a copy of the a | Combined Prog<br>ny courses town<br>re-admission to<br>at this program<br>an undergradu<br>obstract if at all | ram? If yes, sp<br>ards this progr<br>complete a proving<br>r?                                                                                                    | ecify which program? If yes, pleas<br>ogram you with<br>S<br>D<br>D<br>D<br>D<br>D<br>D<br>D<br>D<br>D<br>D<br>D<br>D<br>D<br>D<br>D<br>D<br>D<br>D | ram.<br>In list them.<br>In tudent<br>tudent<br>rogran<br>isplaye<br>se give the th      | withdrawn from<br>is answe<br>n questi<br>ed here<br>besis area and ti | ers to<br>ons |

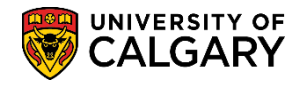

#### 8. For Committees WITHOUT Rating Components:

Scroll down the window to the area where the evaluator can select the evaluation status and enter comments. Three evaluation status' will appear:

**Eval INADM:** for applicants that the evaluator is not recommending for admission **Eval RECOM:** for applicants that the evaluator is recommending for Admission **Eval REVW:** for applicants pending evaluation

Make the appropriate Evaluation Status selection and enter applicable comments.

|                   |                  |                              | ( Harrison and Harrison and H |
|-------------------|------------------|------------------------------|----------------------------------------------------------------------------------------------------|
| ommittee:         | ANTH             | ANTH Admission Committee     | NOTIFY PROGRAM ADMINISTRATOR                                                                                                    |
| valuator ID:      | Evaluator Emplid | Evaluator Name               |                                                                                                    |
| ommittee Role:    | ACAD             | Academic Member of Committee |                                                                                                    |
| valuation Status: | Eval REVW 🔻      | Evaluation Date: 2013/08/22  |                                                                                                    |
| verall Rating:    |                  |                              |                                                                                                    |
| omment:           | Esta Orana at    |                              |                                                                                                    |

**Note:** Once an evaluation status has been evaluated, the application will no longer show in the "Applications assigned to you", but can be located by using "Search for more applications".

If you find an exceptional applicant and would like to notify the administrator to take immediate action, enter your comments and evaluation status and then select "**Notify Program Administrator**". This will immediately send an email to the program administrator with your comments.

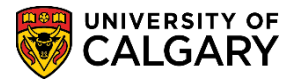

SA – Graduate Programs

#### 9. For Committees WITH Rating Components:

Scroll down the window to the area where the evaluator can select the evaluation status and enter comments.

Evaluators can type in the rating or use the Rating Value **Look Up** tool to rate the applicant accordingly.

Q

Look Up Tool

Click on the rating value that reflects your assessment of the applicant. The rating values will display indicating the rating and the descriptions available. Do this for each component.

| Com                            | nmittee:                                 | MARCH                                                                       | MARCH Admissions                 | Committee       |                                           |         | NOTIFY PROGR  | AM ADMINISTRAT | OR    |
|--------------------------------|------------------------------------------|-----------------------------------------------------------------------------|----------------------------------|-----------------|-------------------------------------------|---------|---------------|----------------|-------|
| Ival                           | luator ID:                               | 100100100                                                                   | Warphie Ren                      |                 |                                           |         |               |                |       |
| Com                            | nmittee Role                             | MMBF                                                                        | Member of Commit                 | ttee            |                                           |         |               |                |       |
| val                            | luation Statu                            | s: Eval RECO V                                                              | Evaluation Date:                 | 2014/01/13      |                                           |         |               |                |       |
| Ove                            | erall Rating:                            | /100.00                                                                     |                                  |                 |                                           |         |               |                |       |
| Com                            | nment:                                   | A good candidate                                                            | for our program                  | Commonte con ba | entered here                              |         |               |                |       |
|                                |                                          |                                                                             |                                  | Comments can be | entereu nere.                             |         |               |                |       |
| Sche                           | eme:                                     | EVDS Committee                                                              | Rating Scheme                    | Comments can be |                                           |         | Customize   F | ind   🗗   🕌    | First |
| Sche                           | eme:<br>Component                        | EVDS Committee                                                              | Rating Scheme<br>Rating<br>Value |                 | Out of 0                                  | omments | Customize   F | ind   🗗   🕌    | First |
| Sche<br>(<br>1 (               | eme:<br>Component<br>0001                | EVDS Committee                                                              | Rating Scheme<br>Rating<br>Value | a               | Out of C                                  | omments | Customize   F | ind   🛃   🕌    | First |
| Sche<br>(<br>1 (<br>2 (        | eme:<br>Component<br>0001<br>0010        | EVDS Committee<br>Description<br>GPA 40%<br>Portfolio 40%                   | Rating Scheme<br>Rating<br>Value |                 | Out of c<br>40                            | omments | Customize   F | ind   🗖   🕌    | First |
| Sche<br>(<br>1 (<br>2 (<br>3 ( | eme:<br>Component<br>0001 0<br>0010 0020 | EVDS Committee<br>Description<br>GPA 40%<br>Portfolio 40%<br>References 10% | Rating Scheme<br>Rating<br>Value |                 | Out of 0         40         40         10 | omments | Customize   F | ind   🗗   🗯    | First |
| Sche<br>(                      | eme:<br>Component                        | EVDS Committee                                                              | Rating Scheme<br>Rating<br>Value |                 | Out of C                                  | omments | Customize   F | ind   🛃   🕌    |       |

**NOTE:** <u>The rating components displayed are a sample.</u> Each program can have their own criteria to evaluate applicants.

 Select the overall evaluation status of the applicant Three evaluation status' will appear:
 Eval INADM: for applicants that the evaluator is not recommending for admission Eval RECOM: for applicants that the evaluator is recommending for Admission Eval REVW: for applicants pending evaluation.

Make the appropriate Evaluation Status and enter applicable comments.

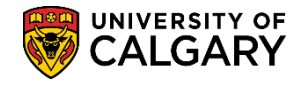

Once you have selected a rating value for each rating component and an overall evaluation click the **Save** button and you will see an overall rating value populated to show your overall rating of the applicant.

| u avaluation                           |                  |                                                                     |                               |                             |               |
|----------------------------------------|------------------|---------------------------------------------------------------------|-------------------------------|-----------------------------|---------------|
| y evaluation                           |                  |                                                                     |                               |                             |               |
| ommittee:                              | MARCH            | MARCH Admissions Committee                                          |                               | NOTIFY PROGRAM A            | DMINISTRATOR  |
| valuator ID:                           | 10156108         | Shunpike,Stan                                                       |                               |                             |               |
| ommittee Ro                            | le: MMBF         | Member of Committee                                                 |                               |                             |               |
| valuation Sta                          | tus: Eval RECO 🗸 | Evaluation Date: 2014/01/13                                         |                               |                             |               |
| overall Rating                         | : 82.00 /100.00  |                                                                     |                               |                             |               |
| omment:                                | A good candidat  | e for our program                                                   |                               |                             |               |
|                                        |                  |                                                                     |                               |                             |               |
|                                        |                  |                                                                     |                               |                             |               |
|                                        |                  |                                                                     |                               |                             |               |
| Scheme:                                | EVDS Committe    | e Rating Scheme                                                     |                               |                             |               |
| Scheme:                                | EVDS Committe    | e Rating Scheme                                                     |                               | Customize   Find            | First         |
| Componen                               | EVDS Committe    | e Rating Scheme<br>Rating<br>Value                                  | Out of Comr                   | Customize   Find  <br>nents | First 📕       |
| Componen                               | EVDS Committee   | e Rating Scheme Rating Value 33 Q 3.61-3.70                         | Out of Comr<br>40             | Customize   Find  <br>nents | 🖸   🎬 🛛 First |
| Componen<br>1 0001<br>2 0010           | EVDS Committee   | e Rating Scheme<br>Value<br>33 Q 3.61-3.70<br>35 Q very good        | Out of Com<br>40<br>40        | Customize   Find  <br>nents | 🕞   🏪 🛛 First |
| Componen<br>1 0001<br>2 0010<br>3 0020 | EVDS Committee   | e Rating Scheme Rating Value 33 Q 3.61-3.70 35 Q very good 6 Q good | Out of Comm<br>40<br>40<br>10 | Customize   Find  <br>nents |               |

**Note:** Once an evaluation status has been changed from Eval REVW and saved the application will no longer show in the "Applications assigned to you", but can be located by using "Search for more applications".

#### End of Procedure.

For the corresponding online learning, consult the Student and Enrolment Services training website > Student Administration (PeopleSoft Campus Solutions).